## Mean, Median, and Mode

Using the TI-84 Plus CE Calculator

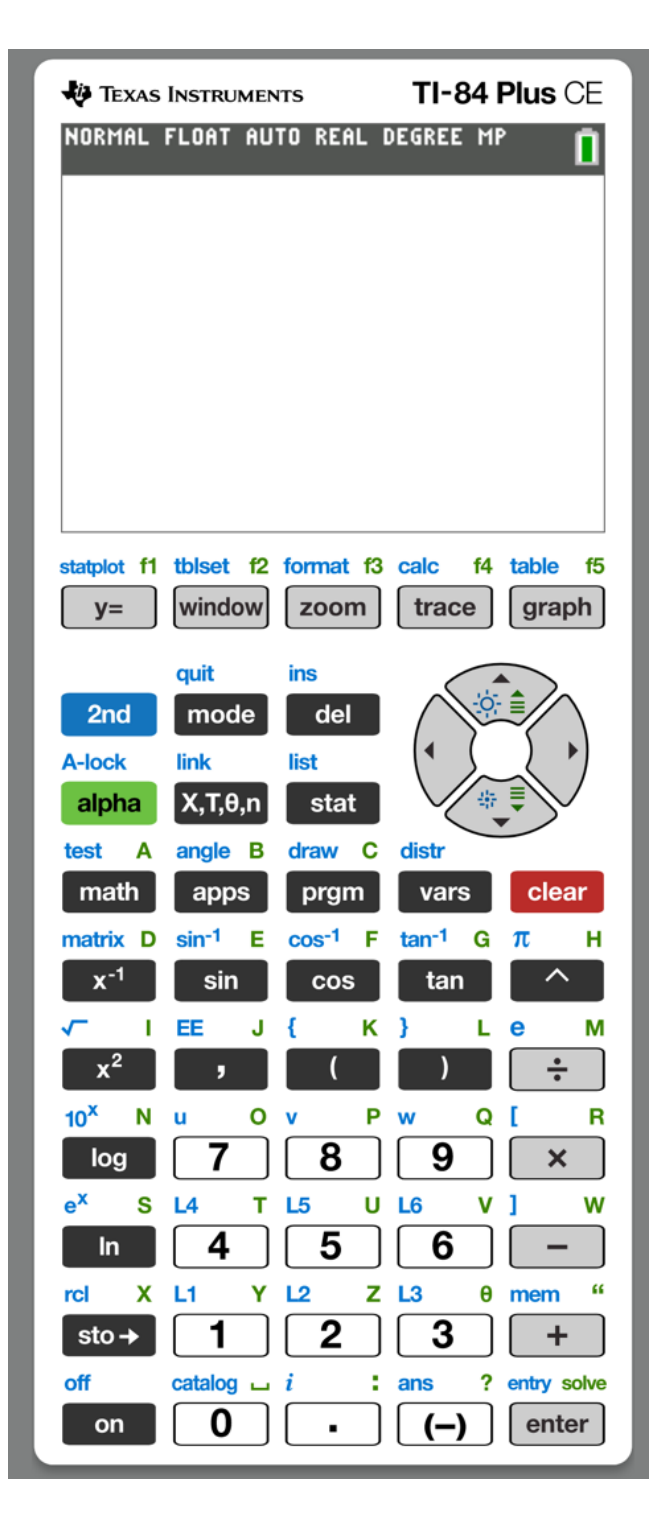

How many pets do you have?

## 3,2,0,1,0,2,0,4,1,2

You will need to enter these data values into the TI-84 Plus CE calculator as a list named  $L_1$  by following the procedures below.

| TI-84 Plus CE                                  |  |
|------------------------------------------------|--|
| 1. Click on STAT and Edit then Enter           |  |
| This will get you to the list called $L_{f 1}$ |  |

2. Enter your data set.

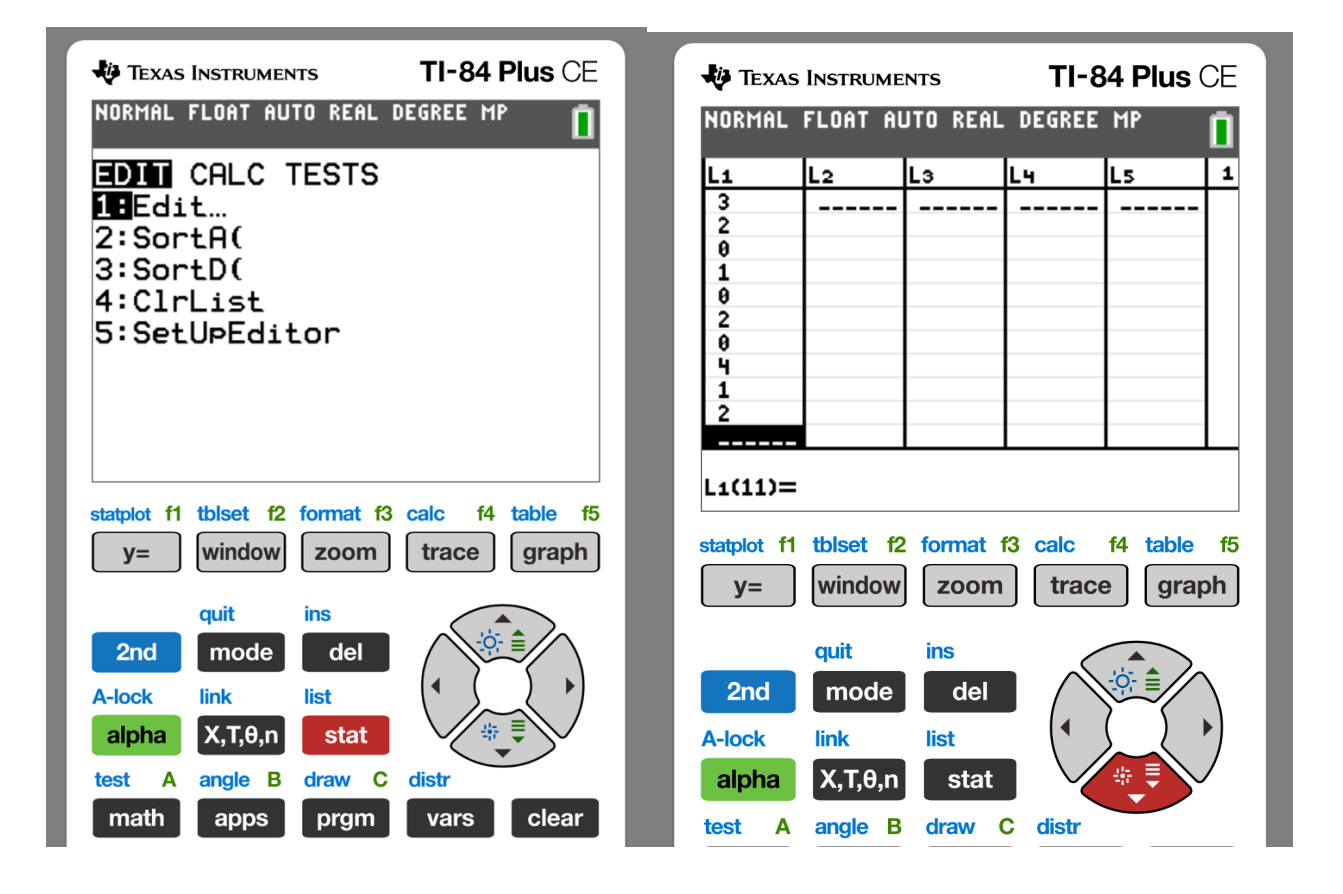

TI-84 Plus CE

- 1. Click on STAT and Edit
- 2. Click STAT move the cursor to CALC.
- 3. Click on 1-Var-Stats
- 4. Make sure List is on  $L_1$  then Calculate

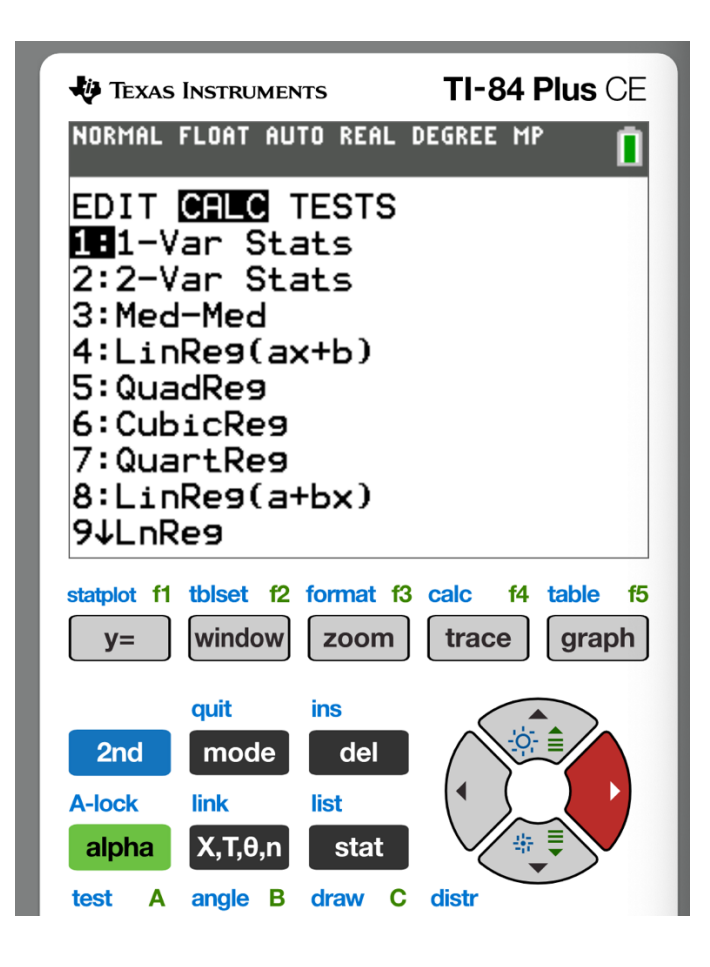

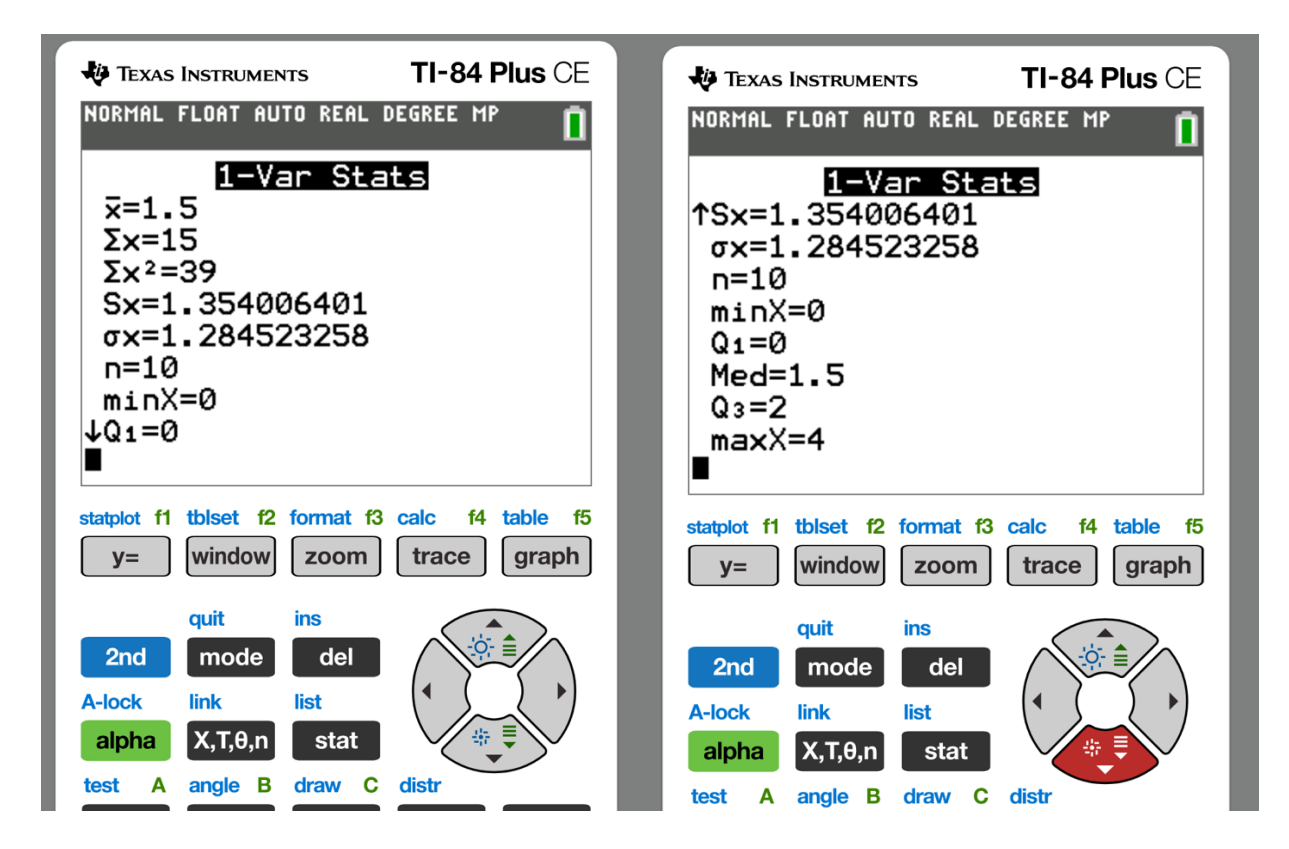

The mean and median are indicated in the TI-84 Plus CE calculator

 $\bar{x} = 1.5$ 

median = 1.5

To get the **mode**, you will need to follow the instructions below.

**TI-84 Plus** CE 1. Click on **STAT** and **SortA(** then **Enter** This will need to enter  $L_1$ 2. Press **2<sup>nd</sup>** and then the **1 key** and **)** press enter.

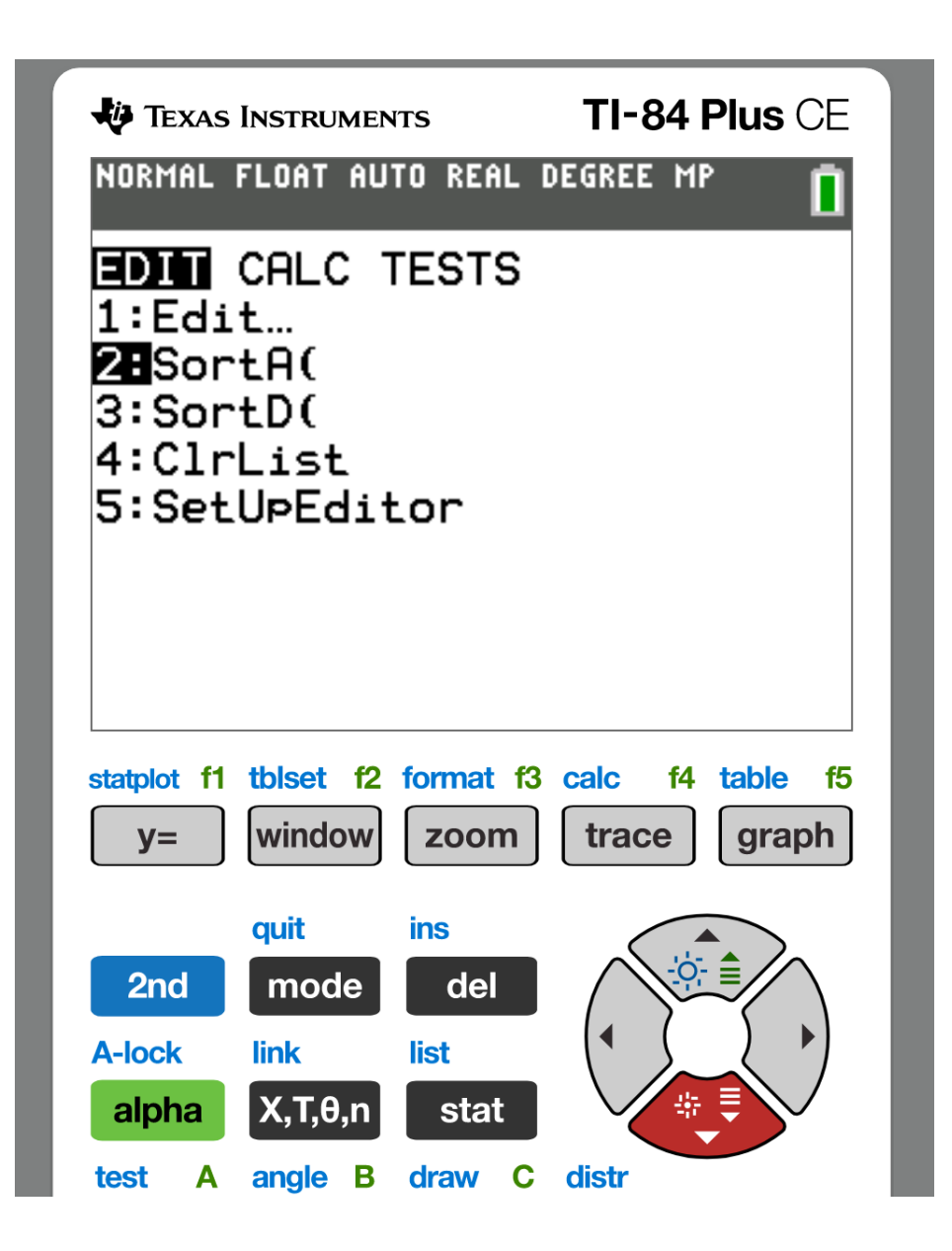

| TEXAS INSTRUMENTS TI-84 Plus CE<br>NORMAL FLOAT AUTO REAL DEGREE MP                  | TEXAS INSTRUMENTS TI-84 Plus CE<br>NORMAL FLOAT AUTO REAL DEGREE MP                                                 |
|--------------------------------------------------------------------------------------|----------------------------------------------------------------------------------------------------|
| SortA(L1)                                                                            | SortA(L1)<br>■                                                                                                    |
| statplot f1tblsetf2formatf3calcf4tablef5y=windowzoomtracegraph                       | statplotf1tblsetf2formatf3calcf4tablef5y=windowzoomtracegraph                                                       |
| quitins2ndmodedelA-locklinklistalphaX,T,θ,nstattestAangleBdrawCdistrmathappsprgmvars | quit ins   2nd mode del   A-lock link list   alpha X,T,0,n stat   test A angle B draw C   math apps prgm vars clear |

What you have done is sorted your data from smallest to largest. You will now want to view the data list called  $L_1$  to visually determine the mode.

| NORMAL | FLOAT A | UTO REAL | . DEGREE | MP | Ē |
|--------|---------|----------|----------|----|---|
| L1     | L2      | Lз       | L4       | L5 | 1 |
| 0      |         |          |          |    |   |
| 0      |         |          |          |    |   |
| 0      |         |          |          |    |   |
| 1      |         |          |          |    |   |
| 1      |         |          |          |    |   |
| 2      |         |          |          |    |   |
| 2      |         |          |          |    |   |
| 2      |         |          |          |    |   |
| 3      |         |          |          |    |   |
| 4      |         |          |          |    |   |
|        |         |          |          |    |   |

Visually, we can identify the mode by observing the data value(s) with the highest frequency.

Mode = 0 and 2